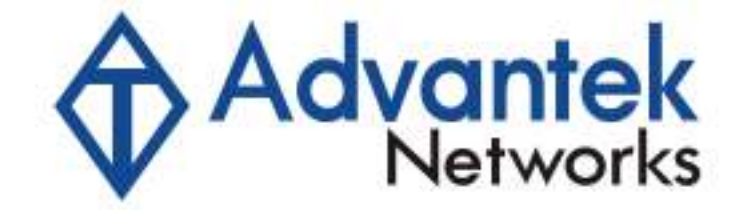

# 802.11b+g Access Point User Manual

Model: AWN-AP-54MR

#### **FCC Certifications**

This equipment has been tested and found to comply with the limits for a Class B digital device, pursuant to Part 15 of the FCC Rules. These limits are designed to provide reasonable protection against harmful interference in a residential installation. This equipment generates, uses and can radiate radio frequency energy and, if not installed and used in accordance with the instructions, may cause harmful interference to radio communications. However, there is no guarantee that interference will not occur in a particular installation. If this equipment does cause harmful interference to radio or television reception, which can be determined by turning the equipment off and on, the user is encouraged to try to correct the interference by one or more of the following measures:

- Reorient or relocate the receiving antenna.
- Increase the separation between the equipment and receiver.
- Connect the equipment into an outlet on a circuit different from that to which the receiver is connected.
- Consult the dealer or an experienced radio/TV technician for help.

#### CAUTION:

Any changes or modifications not expressly approved by the grantee of this device could void the user's authority to operate the equipment.

This device complies with Part 15 of the FCC rules. Operation is subject to the following two conditions: (1) This device may not cause harmful interference, and (2) This device must accept any interference received, including interference that may cause undesired operation.

#### FCC RF Radiation Exposure Statement

This equipment complies with FCC RF radiation exposure limits set forth for an uncontrolled environment. This equipment should be installed and operated with a minimum distance of 20cm between the radiator and your body.

#### **CE Mark Warning**

This is a Class B product. In a domestic environment, this product may cause radio interference, in which case the user may be required to take adequate measures.

All trademarks and brand names are the property of their respective proprietors.

Specifications are subject to change without prior notification.

## **Table of Content**

| Introduction                 | 1  |
|------------------------------|----|
| FEATURES                     | 1  |
| APPLICATION                  | 2  |
| PARTS NAMES AND FUNCTIONS    | 3  |
| FACTORY DEFAULT SETTINGS     | 5  |
| Wireless AP                  | 5  |
| Hardware Connection          | 6  |
| Check the LEDs:              | 6  |
| About the Operation Modes    | 7  |
| ACCESS POINT MODE            | 7  |
| WDS REPEATER MODE            | 7  |
| CLIENT MODE (INFRASTRUCTURE) | 7  |
| CLIENT MODE (AD-HOC)         | 8  |
| WDS BRIDGE MODE              | 8  |
| Configuration                | 9  |
| LOGIN                        | 9  |
| STATUS                       | 10 |
| System                       | 10 |
| Statistics                   | 11 |
| WIRELESS                     | 13 |
| Basic Settings               | 13 |
| Advanced Settings            | 15 |
| Security                     | 19 |
| Access Control               | 21 |
| TCP/IP                       | 24 |
| Basic                        | 24 |
| OTHER                        | 27 |
| Upgrade Firmware             | 27 |
| Save/Reload Settings         | 28 |
| Password                     | 30 |
| System Log                   | 30 |

## INTRODUCTION

This is an IEEE802.11b/g compliant 11 Mbps & 54 Mbps Ethernet Wireless Access Point. The Wireless Access Point is equipped with two 10/100 M Autosensing Ethernet ports for connecting to LAN and also for cascading to next Wireless Access Point.

This Access Point provides 64/128bit WEP encryption, WPA and IEEE802.1x which ensures a high level of security to protects users' data and privacy. The MAC Address filter prevents the unauthorized MAC Addresses from accessing your Wireless LAN. Your network security is therefore double assured.

The web-based management utility is provided for easy configuration that your wireless network connection is ensured to be always solid and hassle free.

#### Features

- Two LAN ports for Wireless AP cascade.
- Support WPA.
- Support AP client mode.
- Support WDS for bridge mode.
- Support data rate automatic fallback.
- Automatic channel selection.
- Client access control.
- Support 802.1x/Radius client with EAP-TLS, TKIP, AES encryption.
- Support IAPP.
- Adjustable Tx power, Tx rate, and SSID broadcast.
- Allow WEP 64/128 bit.
- Web interface management.
- Support System event log and statistics.
- MAC filtering (For wireless only).

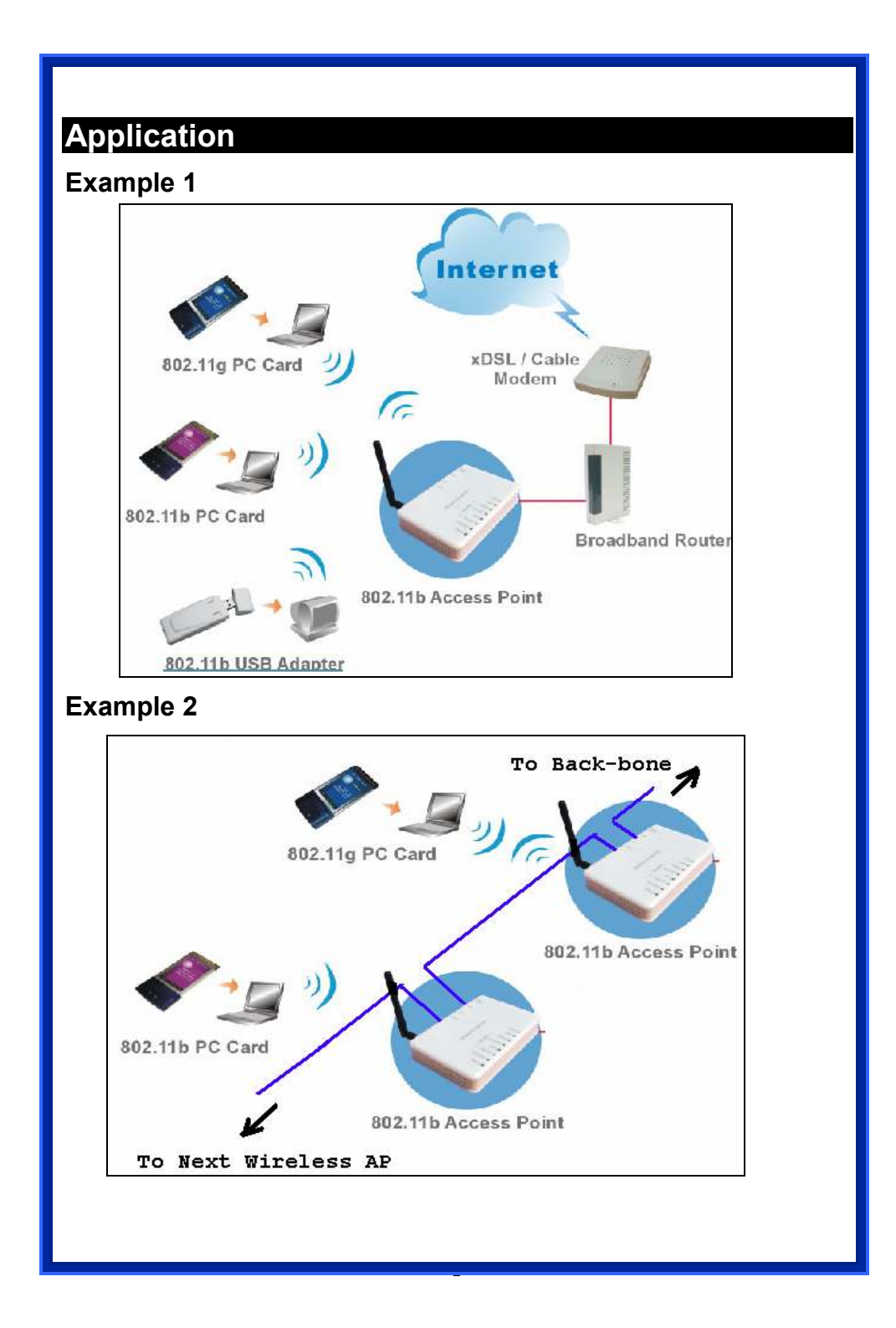

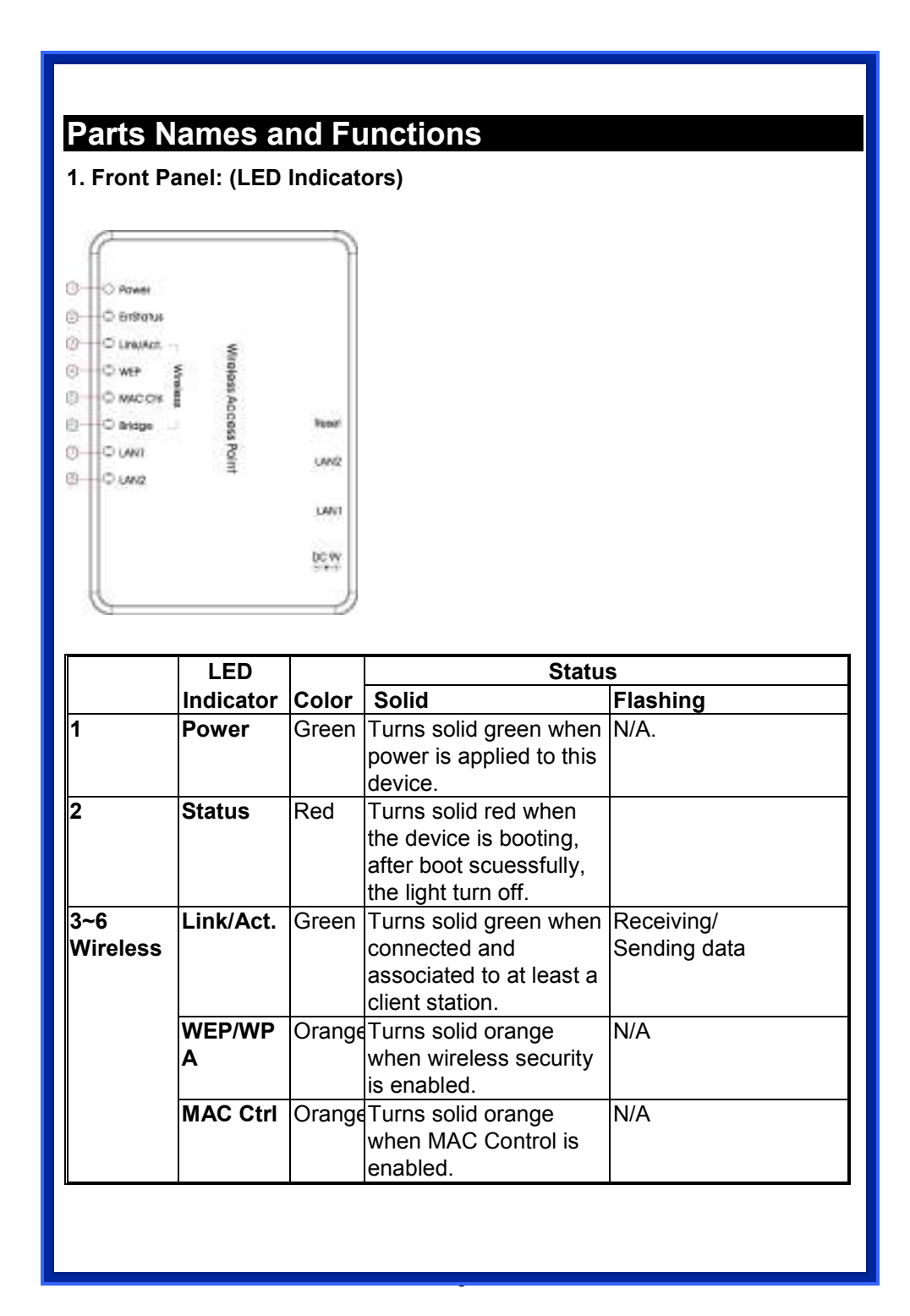

|          | WDS                             | Orange       | Turn solid orange when WDS is enabled.   | N/A                        |
|----------|---------------------------------|--------------|------------------------------------------|----------------------------|
| 7        | LAN 1                           | Green        | Turns solid green when linked to a local | Receiving/<br>Sending data |
| 8        | LAN 2                           | ]            | network.                                 |                            |
| <u> </u> | Table 1: LED Indicators         |              |                                          |                            |
| 2. Rea   | 2. Rear Panel: Connection Ports |              |                                          |                            |
|          |                                 |              |                                          |                            |
|          |                                 |              |                                          |                            |
|          |                                 |              |                                          |                            |
|          |                                 | -            |                                          |                            |
|          |                                 | 1800         |                                          |                            |
|          | (A)                             | (B)          | $\bigcirc$ $\bigcirc$                    |                            |
|          | 0                               | e            |                                          |                            |
|          | Dort/button                     | E            | unationa                                 |                            |
|          |                                 | <u>г</u>     |                                          |                            |
| A        |                                 |              | nnects the power adapte                  | er plug                    |
| В        | LAN1                            | 00           | nnects to Ethernet                       |                            |
| С        | LAN2                            | Cc           | onnects to Ethernet                      |                            |
| D        | (Factory)                       | Pr           | ess over 3 seconds to re                 | boot this device.          |
|          | RESET                           | Pr           | ess for over 10 second                   | ls to restore factory      |
|          |                                 | se           | ttings.                                  |                            |
|          |                                 | Pe           | rforming the Factory                     | Reset will erase a         |
|          |                                 |              |                                          | ottinga                    |
|          |                                 | pre          | eviously entered device s                | seungs.                    |
|          |                                 | pre<br>Table | 2: Connection Ports                      | settings.                  |
|          |                                 | pre<br>Table | 2: Connection Ports                      | settings.                  |
|          |                                 | pre<br>Table | 2: Connection Ports                      | settings.                  |
|          |                                 | pre<br>Table | 2: Connection Ports                      | settings.                  |
|          |                                 | pre<br>Table | 2: Connection Ports                      | settings.                  |
|          |                                 | pre<br>Table | 2: Connection Ports                      | settings.                  |
|          |                                 | pre<br>Table | 2: Connection Ports                      | settings.                  |
|          |                                 | Table        | 2: Connection Ports                      | settings.                  |
|          |                                 | Table        | 2: Connection Ports                      | settings.                  |
|          |                                 | Table        | 2: Connection Ports                      | settings.                  |

# Factory Default Settings

| Setting     | Wireless Access Point     |               |
|-------------|---------------------------|---------------|
| Device Name | Wireless AP               |               |
| SSID        | Default value: 802.11g-AP |               |
| Channel     |                           | 11            |
| WEP         | Default value: Disabled   |               |
| IP Address  |                           | 192.168.1.254 |

.

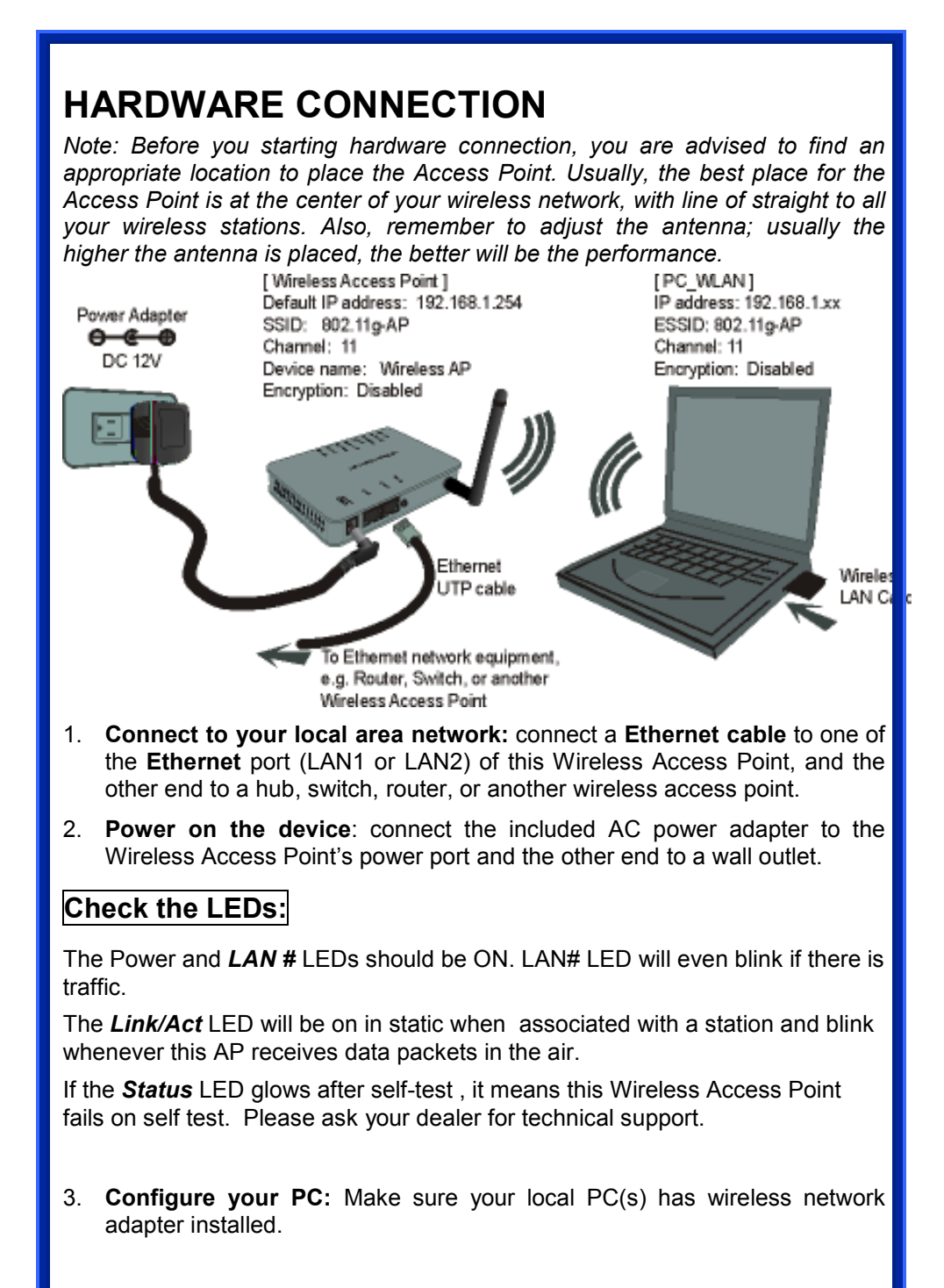

# **About the Operation Modes**

This device provides four operational applications with Access Point, Bridge, Client (Ad-hoc) and Client (Infrastructure) modes, which are mutually exclusive.

This device is shipped with configuration that is functional right out of the box. If you want to change the settings in order to perform more advanced configuration or even change the mode of operation, you can use the webbased utility provided by the manufacturer as described in the following sections.

## Access Point Mode

When acting as an access point, this device connects all the stations (PC/notebook with wireless network adapter) to a wired network. All stations can have the Internet access if only the Access Point has the Internet connection.

See the sample application below.

To set the operation mode to **Access Point**, please go to "**Wireless**  $\rightarrow$ **Basic Settings**", in the "**Mode**" field click the down arrow  $\rightarrow$  to select AP mode.

## **WDS Repeater Mode**

Refer to the illustration below. While acting as Bridges, AP1 (with Station 1 being associated to) and AP2 (with Station 2 being associated) can communicate with each other through wireless interface (with WDS). Thus Station 1 can communicate with Station 2 and both Station 1 and Station 2 are able to access the Internet if only AP1 or AP2 has the Internet connection.

To set the operation mode to **Bridge**, please go to "Wireless  $\rightarrow$  Basic Settings", in the "Mode" field click the down arrow  $\rightarrow$  to select AP mode. And go to "Wireless  $\rightarrow$  WDS Settings" to enable WDS.

## Client Mode (Infrastructure)

If set to Client (Infrastructure) mode, this device can work like a wireless station when it's connected to a computer so that the computer can send packets from wired end to wireless interface.

Refer to the illustration below. This station (AP1 plus the connected computer 1) can associate to another Access Point (AP2), and then can have the Internet access if the other Access Point (AP2) has the Internet connection.

To set the operation mode to Client (Infrastructure), please go to "Wireless  $\rightarrow$  Basic Settings", in the "Mode" field click the down arrow  $\checkmark$  to select Client mode, and then select "Network Type" as "Infrastructure".

#### **Client Mode (Ad-hoc)**

If set to the Client (Ad-hoc) mode, this device can work like a wireless station when it is connected to a computer so that the computer can send packets from wired end to wireless interface. You can share files and printers between wireless stations (PC and laptop with wireless network adapter installed).

See the sample application below.

To set the operation mode to **Client (Ad-hoc)**, please go to "Wireless  $\rightarrow$  Basic **Settings**", in the "Mode" field click the down arrow  $\checkmark$  to select **Client** mode, and then select Network Type as "Ad-hoc".

#### WDS Bridge Mode

The WDS (Wireless Distributed System) function lets this access point act as a wireless LAN access point and repeater at the same time. Users can use this feature to build up a large wireless network in a large space like airports, hotels and schools ...etc. This feature is also useful when users want to bridge networks between buildings where it is impossible to deploy network cable connections between these buildings.

# CONFIGURATION

## Login

- 1. Start your computer. Connect an Ethernet cable between your computer and the Wireless Access Point.
- 2. Make sure your wired station is set to the same subnet as the Wireless Access Point, i.e. 192.168.1.254
- 3. Start your WEB browser. In the *Address* box, enter the following: HTTP://192.168.1.254

| je Ed | t liter | Fgvorites. | Looks | Rato                                 |
|-------|---------|------------|-------|--------------------------------------|
| 3 89: | 1.10    | )          | 2 6   | 🖞 🔎 Search 👷 Favorites 🜒 Media 🕢 🍰 🕞 |

The configuration menu is divided into four categories: **Status, Wireless, TCP/IP,** and **Other settings**. Click on the desired setup item to expand the page in the main navigation page. The setup pages covered in this utility are described below.

No username and password required for the fist login, however, you can set up a set of password for the future security and username is can't change, for detailed configuration, please refer to the **Password** in the later section of Configuration.

4. Default username: please key in "admin" on login web page.

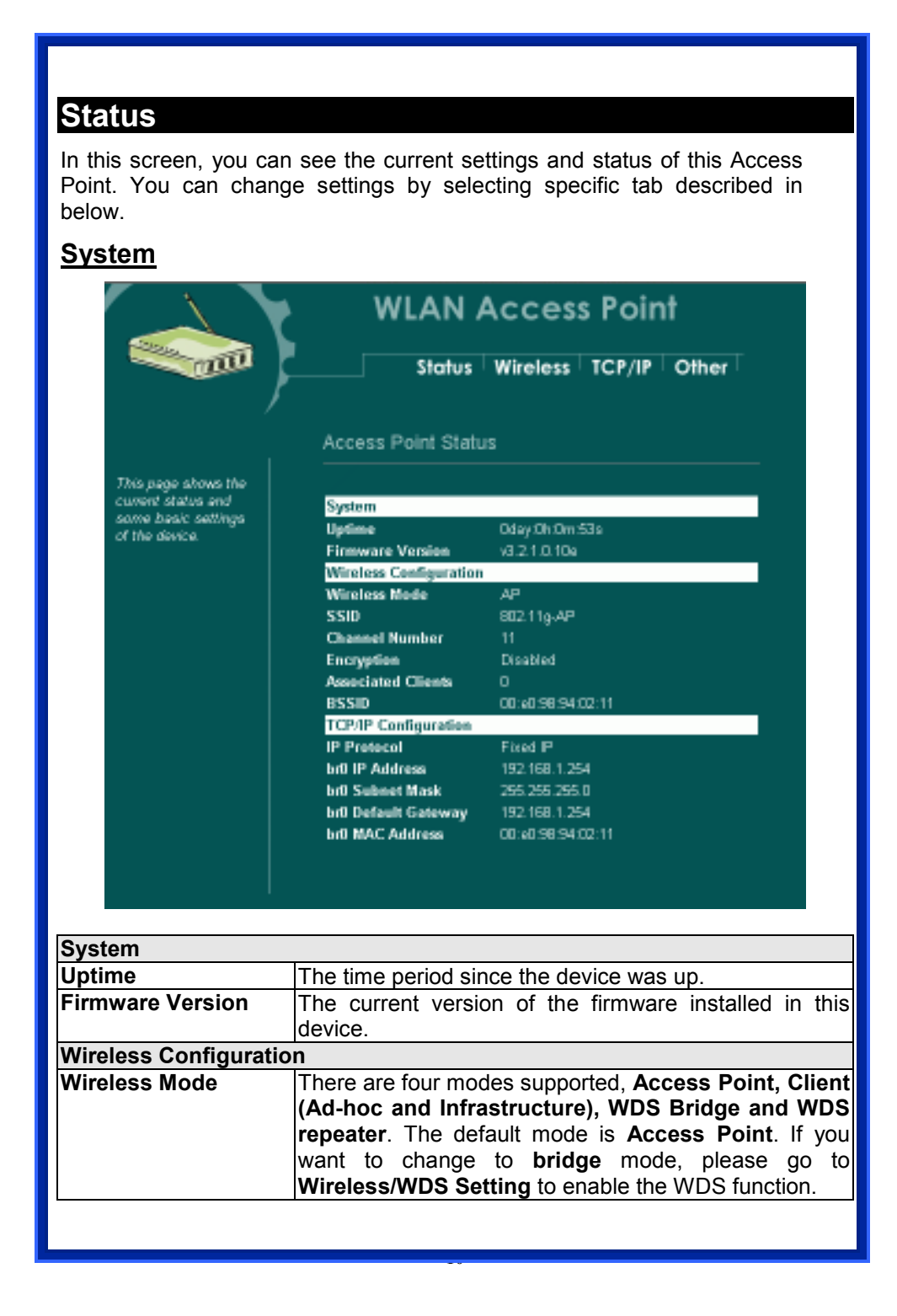

| SSID                 | The SSID differentiates one WLAN from another,               |
|----------------------|--------------------------------------------------------------|
|                      | therefore, all access points and all devices attempting      |
|                      | to connect to a specific WLAN must use the same              |
|                      | SSID. It is case-sensitive and must not exceed 32            |
|                      | characters. A device will not be permitted to join the       |
|                      | BSS unless it can provide the unique SSID. An SSID is        |
|                      | also referred to as a network name because essentially       |
|                      | it is a name that identifies a wireless network.             |
| Channel Number       | The number of channels supported depends on the              |
|                      | region of this Access Point. All stations communicating      |
|                      | with the Access Point must use the same channel.             |
| Encryption           | WEP Encryption (Wired Equivalent Privacy) is set to          |
|                      | Disabled by default. When WEP is enabled, data               |
|                      | packet is encrypted                                          |
|                      | before being transmitted. The WEP prevents data              |
|                      | packets from being eavesdropped by unrelated people.         |
|                      | By using WEP data encryption, there may be a                 |
|                      | significant degradation of the data throughput on the        |
|                      | wireless link.                                               |
| Associated Clients   | Displays the total number of clients associated to this      |
|                      | AP. You can have up to 64 clients to associate to this       |
|                      | Access Point.                                                |
| BSSID                | <b>BSSID</b> displays the ID of current BSS, which uniquely  |
|                      | identifies each BSS. In AP mode, this value is the MAC       |
|                      | address of this Access Point.                                |
| TCP/IP Configuration | Display the second to second the ID of this AD which are bit |
| IP Protocol          | Display the method to get the IP of this AP, which could     |
|                      | De<br>obtained by Fixed IP or DUCP client                    |
|                      | Obtained by FIXEd-IP of DHCP-client.                         |
| bru IP Address       | Current IP address for this Access Point                     |
| bru Subnet Mask      | Current Subnet Mask for this Access Point                    |
| bru Default Gateway  | Default Gateway for this Access Point                        |
| bru MAC Address      | The MAC Address for this Access Point                        |

#### **Statistics**

The Statistics table shows the packets sent/received over wireless and ethernet LAN respectively.

| <b>WLAN Access Point</b> |
|--------------------------|
|--------------------------|

Status Wireless TCP/IP Other System / Statistics / Active Clients

Statistics

| wa bada avowa wa                         |
|------------------------------------------|
| acket counters for                       |
| bee educine and                          |
| an an an an an an an an an an an an an a |
| eception regarding to                    |
| inalasa and Etherner                     |
|                                          |

| Merclass I AN   | Sent Packets     | 0  |
|-----------------|------------------|----|
| Willeless LAM   | Received Packets | 0  |
| Patron and R AM | Sent Packets     | 71 |
| Ethernet LAN    | Received Packets | 0  |

Retresh

# Wireless

## **Basic Settings**

This page includes all primary and major parameters. Any parameter change will cause the device to reboot for the new settings to take effect.

| WLAN<br>Store                                                                                                    | I Access Point<br>Is Wireless TCP/IP Other<br>In Advanced Battings Bacarty Access Control                                                |
|----------------------------------------------------------------------------------------------------|----------------------------------------------------------------------------------------------------|
| Wireless Basic                                                                                                    | Settings                                                                                                    |
| This page is used to<br>configure the<br>parameters for<br>which may connect to<br>your Access Plant,<br>Here you may charge<br>wheleas encryption<br>settings as well as<br>wheleas perventi<br>parameters<br>SSID:<br>Channel Busilier:<br>Enable Marc Cl | ss LAM Interface<br>2.4 GHz (B+G)<br>AP<br>Intrinsfructure<br>302.11grAP<br>11<br>Intre (Single Ethernet Client)<br>Reset                |
| Disable Wireless LAN Interface                                                                                                    | Check the box to disable the Wireless                                                                                                    |
|                                                                                                    | LAN Interface, by so doing, you won't                                                                                                    |
|                                                                                                    | with this Access Point in the network                                                                                                    |
|                                                                                                    | you are located. In other words, this                                                                                                    |
|                                                                                                    | device will not be visible by any wireless station.                                                                                      |
| Band                                                                                                    | You can choose one mode of the following you need.<br>⊙ 2.4GHz (B): 802.11b supported rate only.<br>⊙ 2.4GHz (G): 802.11g supported rate |
|                                                                                                    | oniy.<br>⊙ 2.4GHz (B+G): 802.11b supported                                                                                               |
|                                                                                                    |                                                                                                    |

|                           | rate and 802.11g supported rate.                      |
|---------------------------|-------------------------------------------------------|
|                           | The default is 2.4GHz (B+G) mode.                     |
| Mode                      | This Wireless Access Point can support                |
|                           | four modes AP, Client, Bridge and                     |
|                           | Repeater.                                             |
| Network Type              | When in <b>Client</b> mode, you can select            |
| 0010                      | between Ad-Hoc and Intrastructure.                    |
| 5510                      | free SSID differentiates one WLAN                     |
|                           | noine another, therefore, all access                  |
|                           | connect to a specific W/ AN must use                  |
|                           | the same SSID. It is case sensitive and               |
|                           | must not exceed 32 characters A                       |
|                           | device will not be permitted to join the              |
|                           | BSS unless it can provide the unique                  |
|                           | SSID. An SSID is also referred to as a                |
|                           | network name because essentially it is                |
|                           | a name that identifies a wireless                     |
|                           | network.                                              |
| Channel Number            | Allow user to set the channel manually                |
|                           | or <b>automatically</b> .                             |
|                           | If set channel manually, just select the              |
|                           | channel you want to specify.                          |
|                           | If "Auto" is selected, user can set the               |
|                           | channel range to have Wireless Access                 |
|                           | Point automatically survey and choose                 |
|                           | the channel with best situation for                   |
|                           | Continuitication.<br>The number of channels supported |
|                           | depends on the region of this Access                  |
|                           | Point All stations communicating with                 |
|                           | the Access Point must use the same                    |
|                           | channel.                                              |
| □Enable Mac Clone (Single | If your ISP restricts service to PCs only.            |
| Ethernet Client)          | use the MAC Clone feature to copy a                   |
| ,                         | PC Media                                              |
|                           | Access Control (MAC) address to your                  |
|                           | router. This procedure will cause the                 |
|                           | router to appear                                      |
|                           | as a single PC, while allowing online                 |
|                           | access to multiple computers on your                  |
|                           | network.                                              |
| Annhy Changes             | Dress to solve the new settings on the                |
| Apply Changes             | Press to save the new settings on the                 |
|                           |                                                       |

|       | screen.                                                                                  |
|-------|------------------------------------------------------------------------------------------|
| Reset | Press to discard the data you have<br>entered since last time you press Apply<br>Change. |

## Advanced Settings

It is not recommended that settings in this page to be changed unless advanced users want to change to meet their wireless environment for optimal performance

|                                                                                                    | WLAN Access Point           Status         Wireless         TCP/IP         Other           Basic Settings         Advanced Settings         Security Access Control                                                                                                    |
|----------------------------------------------------------------------------------------------------|----------------------------------------------------------------------------------------------------|
| These settings are<br>only for more<br>technically advanced<br>users who have a<br>sufficient knowledge<br>about wholese LAM:<br>These settings should<br>not be changed<br>unless you incore what<br>effect the changes will<br>have on your Access<br>Point: | Authentication Type:       Open System       Shared Key       Auto         Fragment Threshold:       2345       (255-2346)         RTS Threshold:       2347       (0-2347)         Beacon Interval:       100       (20-1024 ms)         Data Rate:       Auto Image:       Short Preamble         Preamble Type:       I Lorg Preamble       Short Preamble         Broadcast SSID:       Enabled       Obsabled         802.11g Protection:       Enabled       Obsabled |
| Authentication Type                                                                                                    | ApplyChanges Reset                                                                                                    |
|                                                                                                    | Key. With Open System authentication, a wireles<br>PC can join any network and receive any message<br>that are not encrypted. With Shared Ke<br>authentication, only those PCs that possess th<br>correct authentication key can join the network. B<br>default, IEEE 802.11 wireless devices operate in a                                                                                                    |

|                    | Open System network.                                                                                                    |
|--------------------|----------------------------------------------------------------------------------------------------|
|                    | Wired Equivalent Privacy (WEP) data encryption is<br>used when the wireless devices are configured to<br>operate in Shared Key authentication mode.                                                                                                    |
|                    | If the Access Point is using <b>Open System</b> , then the wireless adapter will need to be set to the same authentication mode.                                                                                                    |
|                    | <b>Shared Key</b> is used when both the sender and the recipient share a secret key.                                                                                                    |
|                    | Select <b>Auto</b> for the network adapter to select the Authentication mode automatically depending on the Access Point Authentication mode.                                                                                                    |
| Fragment Threshold | Fragmentation mechanism is used for improving<br>the efficiency when high traffic flows along in the<br>wireless network. If your 802.11g Wireless LAN<br>PC Card often transmit large files in wireless<br>network, you can enter new Fragment Threshold<br>value to split the packet. The value can be set<br>from 256 to 2346. The default value is <b>2346</b> .                                                                                                    |
| RTS Threshold      | RTS Threshold is a mechanism implemented to<br>prevent the " <b>Hidden Node</b> " problem. "Hidden Node"<br>is a situation in which two stations are within range of<br>the same Access Point, but are not within range of<br>each other. Therefore, they are hidden nodes for<br>each other. When a station starts data transmission<br>with the Access Point, it might not notice that the<br>other station is already using the wireless medium.<br>When these two stations send data at the same time,<br>they might collide when arriving simultaneously at<br>the Access Point. The collision will most certainly<br>result in a loss of messages for both stations. |
|                    | Thus, the RTS Threshold mechanism provides a solution to prevent data collisions. When you enable RTS Threshold on a suspect "hidden station", this station and its Access Point will use a Request to Send (RTS). The station will send an RTS to the Access Point, informing that it is going to transmit the                                                                                                    |

|                 | data. Upon receipt, the Access Point will respond<br>with a CTS message to all station within its range to<br>notify all other stations to defer transmission. It will<br>also confirm the requestor station that the Access<br>Point has reserved it for the time-frame of the<br>requested transmission.                                                                                                    |
|-----------------|----------------------------------------------------------------------------------------------------|
|                 | If the "Hidden Node" problem is an issue, please<br>specify the packet size. <u>The RTS mechanism will be</u><br><u>activated if the data size exceeds the value you set.</u> .<br>The default value is <b>2347</b> .                                                                                                    |
|                 | <b>Warning:</b> Enabling RTS Threshold will cause redundant network overhead that could negatively affect the throughput performance instead of providing a remedy.                                                                                                    |
|                 | This value should remain at its default setting of <b>2347</b> .<br>Should you encounter inconsistent data flow, only minor<br>modifications of this value are recommended.                                                                                                    |
| Beacon Interval | Beacon Interval is the amount of time between<br>beacon transmissions. Before a station enters power<br>save mode, the station needs the beacon interval to<br>know when to wake up to receive the beacon (and<br>learn whether there are buffered frames at the<br>access point).                                                                                                    |
| Data Rate       | By default, the unit adaptively selects the highest<br>possible rate for transmission. Select the basic rates<br>to be used among the following options: Auto, 1, 2,<br>5.5, 11or 54 Mbps. For most networks the default<br>setting is <b>Auto</b> which is the best choice. When <b>Auto</b><br>is enabled the transmission rate will select the<br>optimal rate. If obstacles or interference are present,<br>the system will automatically fall back to a lower rate. |
| Preamble Type   | A preamble is a signal used in wireless environment<br>to synchronize the transmitting timing including<br>Synchronization and Start frame delimiter. In a<br>"noisy" network environment, the Preamble Type<br>should be set to <b>Long Preamble</b> . The <b>Short</b><br><b>Preamble</b> is intended for applications where<br>minimum overhead and maximum performance is<br>desired. If in a "noisy" network environment, the<br>performance will be decreased.     |
| Broadcast SSID  | Select <b>enabled</b> to allow all the wireless stations to detect the SSID of this Access Point.                                                                                                    |

| IAPP<br>802.11g Protection | IAPP (Inter Access Point Protocol) is designed for<br>the enforcement of unique association throughout a<br>ESS (Extended Service Set) and a secure exchange<br>of station's security context between current access<br>point (AP) and new AP during handoff period. |
|----------------------------|----------------------------------------------------------------------------------------------------|
|                            | ensure mixed 802.11b and 802.11g operation. If there is<br>no such kind of mechanism exists, the two kinds of<br>standards may mutually interfere and decrease network's<br>performance.                                                                             |
|                            |                                                                                                    |
| Apply Change               | Press to save the new settings on the screen.                                                                                                    |
| Reset                      | Press to discard the data you have entered since last time you press Apply Change.                                                                                                    |
|                            |                                                                                                    |

#### **Security**

Here you can configure the security of your wireless network. Selecting different method will enable you to have different level of security. Please note that by using any encryption, by which data packet is encrypted before transmission to prevent data packets from being eavesdropped by unrelated people, there may be a significant degradation of the data throughput on the wireless link.

Encryption: **None** (Encryption is set to **None** by default.) If **Use 802.1x Authentication** is selected, the RADIUS Server will proceed to check the 802.1x Authentication.

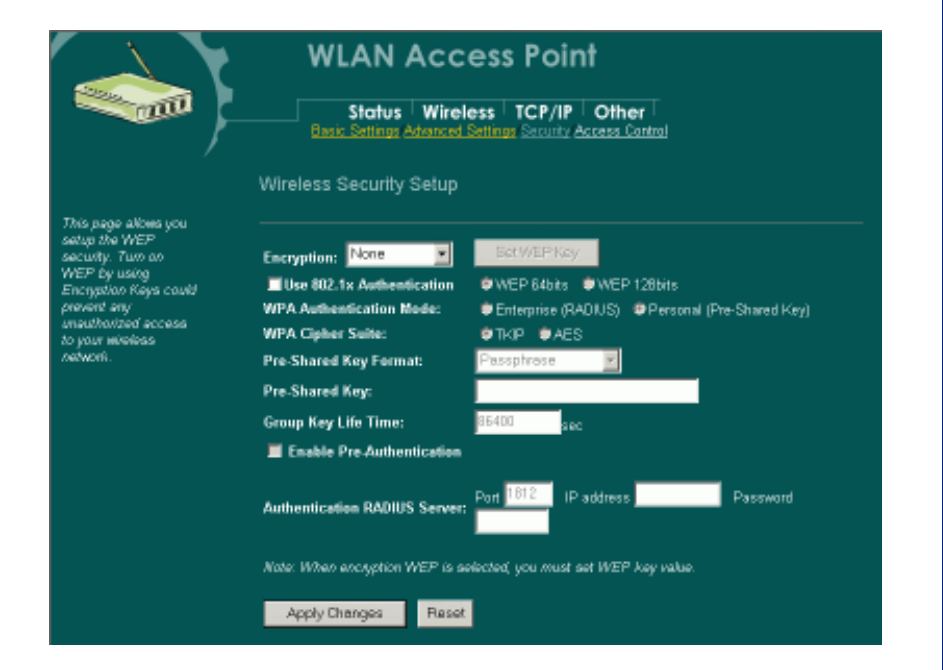

#### Encryption: WEP

If **WEP** is selected, users will have to **Set WEP keys** either manually, or select to **Use 802.1x Authentication** to make the RADIUS server to issue the WEP key dynamically.

| Wireless                                                        | WEP Key Setup                                                                                                    |
|-----------------------------------------------------------------|----------------------------------------------------------------------------------------------------|
| This page allo<br>entryption 3x                                 | two you setup the WEP losy value. You could choose use 64-bit or 128-bit as the<br>y, and select ASCII or Hex as the format of ingrat value.                                                                                                    |
| Key Length                                                      | 64-bit 💌                                                                                                    |
| Key Format                                                      | Hex (10 characters) 👻                                                                                                    |
| Default Tx K                                                    | kyi Kay1 🔽                                                                                                    |
| Encryption B                                                    | Say 1: Annual Say                                                                                                    |
| Encryption F                                                    | (ay 2:                                                                                                    |
| Encryption E                                                    | Gy3: MANAMA                                                                                                    |
| Encryption 5                                                    | Gry 4:                                                                                                    |
|                                                                 |                                                                                                    |
| Apply C                                                         | hanges Close Reset                                                                                                    |
|                                                                 |                                                                                                    |
| Set WEP ke                                                      | <ul> <li>Click the Set WEP Keys will prompt you a window to set 64bit or 128bit Encryption.</li> <li>Select HEX if you are using hexadecimal numbers (0-9, or A-F). Select ASCII if you are using ASCII characters (casesensitive).</li> <li>Ten hexadecimal digits or five ASCII characters are needed if 64-bit WEP is used; 26 hexadecimal digits or 13 ASCII characters are needed if 128-bit WEP is used.</li> </ul> |
| Encryption: WPA (Th                                             | (IP)                                                                                                    |
| WPA (TKIP): If WPA                                              | is selected, users will have to select the Authentication                                                                                                    |
| modes between Er                                                | nterprise (RADIUS) and Personal (Pre-shared Key).                                                                                                    |
| prevent any Wi<br>unauthorized access<br>to unauthorized access | *A Authentication Mode: ■ Enterprise (RADUS) ■ Personal (Pre-Shared Key) *A Cipher Suite: ● TKIP ● AES                                                                                                    |
| network. Pro                                                    | e-Shared Key Fermat: Passphrose                                                                                                    |
| Pri                                                             | e-Shared Key:                                                                                                    |
| Gr                                                              | oup Key Life Time: 86400 sec                                                                                                    |
|                                                                 |                                                                                                    |
| Dro charad Kay                                                  | Dre Charad Kay service as a passward - Users result                                                                                                    |
| Fre-snared Key                                                  | key in a 8 to 63 characters string to set the                                                                                                    |
|                                                                 | password or leave it blank, in which the 802.1x                                                                                                    |
|                                                                 |                                                                                                    |

|                                                          | Authentication will be activated. Make sure the                                                                                                    |
|----------------------------------------------------------|----------------------------------------------------------------------------------------------------|
|                                                          | same password is used on client's end.                                                                                                    |
|                                                          | There are two formats for choice to set the Pre-                                                                                                    |
|                                                          | shared key, i.e. Passphrase and Hex. If Hex is                                                                                                    |
|                                                          | selected, users will have to enter a 64 characters                                                                                                    |
|                                                          | string. For easier configuration, the Passphrase (at                                                                                                    |
|                                                          | least 8 characters) format is recommended.                                                                                                    |
| Group Key Life Time                                      | Enter the number of seconds that will elapse before                                                                                                    |
|                                                          | the group key change automatically. The default is                                                                                                    |
|                                                          | 86400 seconds.                                                                                                    |
| Enable Pre-                                              | The two most important features beyond WPA to                                                                                                    |
| Authentication                                           | become standardized through 802.11i/WPA2 are:                                                                                                    |
|                                                          | pre-authentication, which enables secure fast                                                                                                    |
|                                                          | roaming without noticeable signal latency.                                                                                                    |
|                                                          | Preauthentication provides a way to establish a                                                                                                    |
|                                                          | PMK security association before a client associates.                                                                                                    |
|                                                          | -                                                                                                    |
|                                                          | The advantage is that the client reduces the time                                                                                                    |
|                                                          | The advantage is that the client reduces the time that it's disconnected to the network.                                                                                                    |
| Authentication RADIUS                                    | The advantage is that the client reduces the time that it's disconnected to the network.<br><b>Port</b> : Enter the RADIUS Server's port number                                                                                                    |
| Authentication RADIUS<br>Server                          | The advantage is that the client reduces the time that it's disconnected to the network.<br><b>Port</b> : Enter the RADIUS Server's port number provided by your ISP. The default is <b>1812</b> .                                                                                                    |
| Authentication RADIUS<br>Server                          | The advantage is that the client reduces the time<br>that it's disconnected to the network.<br><b>Port</b> : Enter the RADIUS Server's port number<br>provided by your ISP. The default is <b>1812</b> .<br><b>IP Address:</b> Enter the RADIUS Server's IP Address                                                                                                    |
| Authentication RADIUS<br>Server                          | The advantage is that the client reduces the time<br>that it's disconnected to the network.<br><b>Port</b> : Enter the RADIUS Server's port number<br>provided by your ISP. The default is <b>1812</b> .<br><b>IP Address:</b> Enter the RADIUS Server's IP Address<br>provided by your ISP.                                                                                                    |
| Authentication RADIUS<br>Server                          | The advantage is that the client reduces the time<br>that it's disconnected to the network.<br><b>Port</b> : Enter the RADIUS Server's port number<br>provided by your ISP. The default is <b>1812</b> .<br><b>IP Address:</b> Enter the RADIUS Server's IP Address<br>provided by your ISP.<br><b>Password:</b> Enter the password that the AP shares                                                                                                    |
| Authentication RADIUS<br>Server                          | The advantage is that the client reduces the time<br>that it's disconnected to the network.<br><b>Port</b> : Enter the RADIUS Server's port number<br>provided by your ISP. The default is <b>1812</b> .<br><b>IP Address:</b> Enter the RADIUS Server's IP Address<br>provided by your ISP.<br><b>Password</b> : Enter the password that the AP shares<br>with the RADIUS Server.                                                                                                    |
| Authentication RADIUS<br>Server                          | The advantage is that the client reduces the time<br>that it's disconnected to the network.<br><b>Port</b> : Enter the RADIUS Server's port number<br>provided by your ISP. The default is <b>1812</b> .<br><b>IP Address:</b> Enter the RADIUS Server's IP Address<br>provided by your ISP.<br><b>Password:</b> Enter the password that the AP shares<br>with the RADIUS Server.                                                                                                    |
| Authentication RADIUS<br>Server<br>Apply Change          | The advantage is that the client reduces the time<br>that it's disconnected to the network.<br><b>Port</b> : Enter the RADIUS Server's port number<br>provided by your ISP. The default is <b>1812</b> .<br><b>IP Address:</b> Enter the RADIUS Server's IP Address<br>provided by your ISP.<br><b>Password:</b> Enter the password that the AP shares<br>with the RADIUS Server.<br>Press to save the new settings on the screen.                                                     |
| Authentication RADIUS<br>Server<br>Apply Change<br>Reset | The advantage is that the client reduces the time<br>that it's disconnected to the network.<br><b>Port</b> : Enter the RADIUS Server's port number<br>provided by your ISP. The default is <b>1812</b> .<br><b>IP Address:</b> Enter the RADIUS Server's IP Address<br>provided by your ISP.<br><b>Password:</b> Enter the password that the AP shares<br>with the RADIUS Server.<br>Press to save the new settings on the screen.<br>Press to discard the data you have entered since |

#### **Access Control**

When **Enable Wireless Access Control** is checked, only those clients whose wireless MAC addresses listed in the access control list can access this Access Point. If the list contains no entries with this function being enabled, then no clients will be able to access this Access Point.

| If you choose "Altimed<br>Listed", only those<br>clerits inhose inveloes<br>MAC addresses are in<br>the access point<br>will be able to convect<br>its your Access Point<br>When Dany Listed' is<br>arefered, those<br>inveloes clerits on the<br>fat will not be able to<br>connect the Access<br>Point. | WLAN Access Point   Status Wireless TCP/IP Other   Beau Settings Advanced Setting Security Access Control   Areless Access Control   Indexs Control   Ac Address   ApplyChanges   Pascal |
|----------------------------------------------------------------------------------------------------|----------------------------------------------------------------------------------------------------|
| Wireless Access                                                                                                    | Select the Access Control Mode from the pull-down                                                                                                    |
| Control Mode                                                                                                    | <ul> <li>menu.</li> <li>Disable: Select to disable Wireless Access Control Mode.</li> <li>Allow Listed: Only the stations shown in the table can associate with the AP.</li> </ul>       |
|                                                                                                    | <b>Deny Listed</b> : Stations shown in the table won't be able to associate with the AP.                                                                                                 |
| MAC Address                                                                                                    | Enter the MAC Address of a station that is allowed to access this Access Point.                                                                                                    |
| Comment                                                                                                    | You may enter up to 20 characters as a remark to the previous MAC Address.                                                                                                    |
| Apply Changes                                                                                                    | Press to save the new settings on the screen.                                                                                                    |
| Reset                                                                                                    | Press to discard the data you have entered since last time you press Apply Change.                                                                                                    |
| Delete Selected                                                                                                    | To delete clients from access to this Access Point, you may firstly check the <b>Select</b> checkbox next to the MAC address and Comments, and press <b>Delete Selected</b> .            |
| Delete All                                                                                                    | To delete all the clients from access to this Access<br>Point, just press <b>Delete All</b> without selecting the<br>checkbox.                                                           |
| Reset                                                                                                    | If you have made any selection, press Reset will                                                                                                    |
|                                                                                                    |                                                                                                    |

| clear all the select mark. |
|----------------------------|
|                            |
|                            |
|                            |
|                            |
|                            |
|                            |
|                            |
|                            |
|                            |
|                            |
|                            |
|                            |
|                            |
|                            |
|                            |
|                            |
|                            |
|                            |
|                            |
|                            |
|                            |
|                            |
|                            |
|                            |
|                            |
|                            |
|                            |
|                            |
|                            |
|                            |
|                            |
|                            |
|                            |
|                            |
|                            |
|                            |
|                            |
|                            |
|                            |

# TCP/IP

## <u>Basic</u>

In this page, you can change the TCP/IP settings of this Access Point, select to enable/disable the DHCP Client, 802.1d Spanning Tree, and Clone MAC Address.

|                                                                                                    | WLAN Access Point                                                                                                    |
|----------------------------------------------------------------------------------------------------|----------------------------------------------------------------------------------------------------|
|                                                                                                    | Status Wireless TCP/IP Other                                                                                                    |
|                                                                                                    | LAN Interface Setup                                                                                                    |
| This page is used to<br>configure the<br>parameters for local<br>area natwork which<br>convects to the LAN | This page is used to configure the parameters for local area network which connects to<br>the LAN port of your Access Point. Here you may change the setting for IP addresss,<br>subnet mask, DHCP, etc |
| port of your Access<br>Point. Here you may                                                                 | IP Address: 192.168.1.254                                                                                                    |
| change the setting for<br>IP eddress, subnet                                                               | Subnet Mask: 255.255.2                                                                                                    |
| meak, DHCP, etc                                                                                            | Default Gateway: 0.0.0                                                                                                    |
|                                                                                                    | DHCP: Server                                                                                                    |
|                                                                                                    | DHCP Client Range: 192,168.1.100 192,168.1.200 Show Client                                                                                                    |
|                                                                                                    | DNS Server:                                                                                                    |
|                                                                                                    | 802.1d Spanning Tree: Disabled V                                                                                                    |
|                                                                                                    | Clone MAC Address: 0000000000                                                                                                    |
|                                                                                                    |                                                                                                    |
|                                                                                                    | Apply Changes Reset                                                                                                    |
|                                                                                                    |                                                                                                    |
| IP Address                                                                                                 | This field can be modified only when DHCP Client is                                                                                                    |
|                                                                                                    | disabled. If your system manager assigned you static                                                                                                    |
|                                                                                                    | IP settings, then you will have to enter the information                                                                                                    |
|                                                                                                    | provided.                                                                                                    |
| Subnet Mask                                                                                                | Enter the information provided by your system manager.                                                                                                    |
| Default Gateway                                                                                            | Enter the information provided by your system manager.                                                                                                    |
| DHCP                                                                                                    | Select Disable, Client or Server from the pull-down                                                                                                    |
|                                                                                                    | menu.                                                                                                    |
|                                                                                                    | <b>Disable:</b> Select to disable DHCP server function.                                                                                                    |
|                                                                                                    | Client: Select to automatically get the LAN port IP                                                                                                    |
|                                                                                                    | address from ISP (For ADSL/Cable Modem).                                                                                                    |
|                                                                                                    | Server: Select to enable DHCP server function.                                                                                                    |

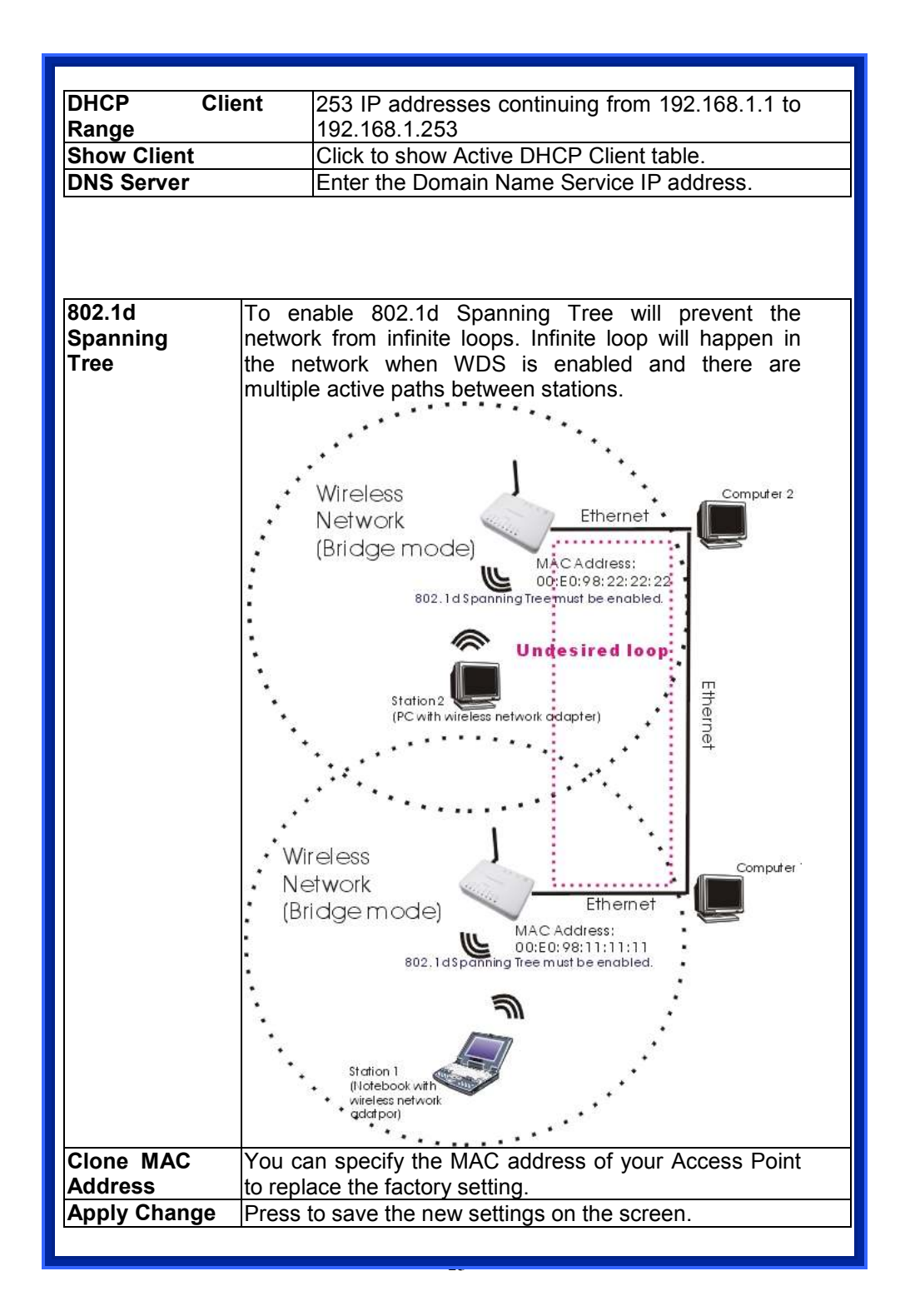

| Reset | Press to<br>you press | discard the<br>Apply Char | data y<br>nge. | you | have | entered | since | last | time |
|-------|-----------------------|---------------------------|----------------|-----|------|---------|-------|------|------|
|       |                       |                           |                |     |      |         |       |      |      |
|       |                       |                           |                |     |      |         |       |      |      |
|       |                       |                           |                |     |      |         |       |      |      |
|       |                       |                           |                |     |      |         |       |      |      |
|       |                       |                           |                |     |      |         |       |      |      |
|       |                       |                           |                |     |      |         |       |      |      |
|       |                       |                           |                |     |      |         |       |      |      |
|       |                       |                           |                |     |      |         |       |      |      |
|       |                       |                           |                |     |      |         |       |      |      |
|       |                       |                           |                |     |      |         |       |      |      |
|       |                       |                           |                |     |      |         |       |      |      |
|       |                       |                           |                |     |      |         |       |      |      |
|       |                       |                           |                |     |      |         |       |      |      |
|       |                       |                           |                |     |      |         |       |      |      |
|       |                       |                           |                |     |      |         |       |      |      |
|       |                       |                           |                |     |      |         |       |      |      |
|       |                       |                           |                |     |      |         |       |      |      |
|       |                       |                           |                |     |      |         |       |      |      |

| Othor                                                                                                    |  |
|----------------------------------------------------------------------------------------------------|--|
| Upgrade Firmware                                                                                                    |  |
| WLAN Access Point  Status Wireless TCP/IP Other  Liborade Firmware Save/Reload Settings / Password / Log  Upgrade Firmware                                                                                                    |  |
| Plases face Me new<br>Increase image<br>research to save the<br>research automatically. Plases<br>be weaking                                                                                                    |  |
| <ol> <li>Download the latest firmware from your distributor and save the file on<br/>the hard drive.</li> <li>Start the browser, open the configuration page, click on Other, and<br/>click Upgrade Firmware to enter the Upgrade Firmware window.<br/>Enter the new firmware's path and file name (i.e.<br/>C:\FIRMWARE\firmware.bin). Or, click the Browse button, find and<br/>open the firmware file (the browser will display to correct file path).</li> <li>Click Reset to clear all the settings on this page. Or click Upload to<br/>start the upgrade.</li> </ol> |  |

| Save/Reload S                                                                                                    | Settings<br>WLAN Access Point                                                                                    |
|----------------------------------------------------------------------------------------------------|----------------------------------------------------------------------------------------------------|
|                                                                                                    | Status Wireless TCP/IP Other<br>Upgrade Firmware / Save/Reload Settings / Password / Log                         |
|                                                                                                    | Save/Reload Settings                                                                                             |
| This page allows you save current settings to a file or relead the settings from the file which was saved previously. Besides, you could reset the current configuration to factory default. | Save Settings to File: Sove<br>Load Settings from Browse. Upload<br>File:<br>Reset Settings to Reset<br>Default: |

This function enables users to save the current configurations as a file (i.e. **config.dat**) To load configuration from a file, enter the file name or click **Browse...** to find the file from your computer.

Save Settings to File: Click SAVE... to save the current configuration to file.

|              | - Inde                                    |                     | 20.000 |                                        |        |
|--------------|-------------------------------------------|---------------------|--------|----------------------------------------|--------|
| -Save)       | n 20 Desktop                              |                     | * *    | ······································ | e      |
|              | My Documer<br>My Compute<br>Cffly Network | ka<br>1.<br>Placina |        |                                        |        |
| le Compatiel |                                           | Service -           |        | -1                                     | 1      |
| 100          | Féliparse                                 | 22241               |        |                                        | -2-24C |

When prompted the upper left screen, select "**Save this file to disk**", and the upper right screen will prompt you a dialog box to enter the file name and the file location.

**Load Settings From File:** Click **Browse...** if you want to load a pre-saved file, enter the file name with the correct path and then click on **Upload**. Or click **Browse...** to select the file.

| Look W                      | 58 Destrop                            |                      |    | A. 101 112 123- |     |
|-----------------------------|---------------------------------------|----------------------|----|-----------------|-----|
|                             | My Docume<br>My Compute<br>My Network | nta<br>or<br>Placent | 24 |                 |     |
| Me Documente                |                                       |                      |    |                 |     |
| He Documents<br>Me Computer | Filegame                              |                      |    | •               | 200 |

**Reset**: Click to restore the default configuration.

#### **Password**

For secure reason, it is recommended that you set the account to access the web server of this Access Point. Leaving the user name and password blank will disable the protection. The login screen prompts immediately once you finish setting the account and password. Remember your user name and password for you will be asked to enter them every time you access the web server of this Access Point.

|                                                                                                    | WLAN Access Point                                                                                                    |
|----------------------------------------------------------------------------------------------------|----------------------------------------------------------------------------------------------------|
|                                                                                                    | Status Wireless TCP/IP Other<br>Upgrade Finnware / Save/Reload Settings / Password / Log                                              |
|                                                                                                    | Password Setup                                                                                                    |
| For the administrator's<br>first time login, it is<br>strongly<br>recommended to set<br>your user password for<br>security issue. | New Password:<br>Ceafirmed Password:<br>Apply Change Reset                                                                            |
|                                                                                                    |                                                                                                    |
|                                                                                                    |                                                                                                    |
|                                                                                                    |                                                                                                    |
| New Password                                                                                                    | Set your new password. Password can be up to 30 characters long. Password can contain letter, number and space. It is case sensitive. |
| Confirm Password                                                                                                    | Re-enter the new password for confirmation.                                                                                           |
| Apply Change                                                                                                    | Press to save the new settings on the screen.                                                                                         |
| Reset                                                                                                    | Press to discard the data you have entered since last time you press Apply Change.                                                    |
| System Log                                                                                                    |                                                                                                    |

This page display log events with time when events happened, log events' types, log sources and the description for events themselves. System manager can use the system log to trace when problems occur.

| For the administrator's to check a social miles | WLAN Access Point         Status       Wireless       TCP/IP       Other         Lipprade Firmware       Save/Reload Settings       Personnel       Log         System Log       If wireless and       If wireless and       If wireless and         System all       If wireless and       If wireless and       If wireless and         Apply Changes       If wireless and       If wireless and       If wireless and |
|-------------------------------------------------|----------------------------------------------------------------------------------------------------|
|                                                 |                                                                                                    |
| Enable Log                                      | Select System all or Wireless only.                                                                                                    |
| Apply Changes                                   | Press to save the new settings on the screen.                                                                                                    |
| Refresh                                         | Click to refresh the screen.                                                                                                    |
| Clear                                           | Click to clear the current setting.                                                                                                    |